# **US Bank Access Online**

#### Please check that your name is spelled correctly. If not, contact Jada Hensley at hensleyje@etsu.edu.

#### \*If you already have an account you will only add your new card to your existing account! \*

## First you will need to activate your card using one of the two methods below:

#### Method 1: Activating Your ProCard by Phone and information needed:

- 1. Call 1-800-344-5696
- 2. 16-digit ProCard credit card number
- 3. Work zip code listed in ETSU Faculty/Staff directory at www.etsu.edu
- 4. Last 4 digits of the cardholders Social Security Number
- 5. Preferred work phone number
- 6. Consent for all phone numbers provided to be used to transmit recorded messages, texts, etc.
- 7. You will be asked to create a Pin

#### Method 2: Activating Your ProCard on US Bank website:

- 1. Go to US Bank Access online website: <u>https://www.access.usbank.com</u>
- 2. Click on Activate Your Card link and enter required fields.

## Next you will need to create your US Bank Access Online Account:

\*Please refrain from using your personal address, please use your ETSU address.

- 1. Go to US Bank Access online website: <u>https://www.access.usbank.com</u>
- 2. Click on the Register Online link on the Access online website
- 3. For Organization Short name enter: ETSU
- 4. Add card number and expiration date for 1 of your cards
- 5. Click on register this account, do not click on additional accounts. You can add additional cards later.
- 6. Use your ETSU domain name for your User ID, if it is not long enough adding a number(s) to the end to meet required length.
- 7. User ID has to be at least 7 characters in length.
- 8. Create your password
  - Must be 14 characters in length
  - Includes 1 uppercase letter, 1 lowercase, 1 numeric, and 1 special character (\$, %, \*, &, #...)
  - Do Not include your user name or user ID
- 9. Follow set up instructions from there

# If you have more than one card or you have obtained an additional card, you will be able to add them to this <u>one</u> account.

- 1. Log into your existing Access Online account.
- 2. Select the My Personal Information.
- 3. Click the Add Accounts link.
- 4. Type the account number in the **Account Number** field.
- 5. Select the account's expiration date month.
- 6. Select the account's **expiration date year**.
- 7. Type the account's **ZIP code**, same as above.
- 8. Click the **Add Account** button.